## Sturn on Two-Factor Authentication

Nimble offers two-factor authentication (MFA).

Login to your website, browse to My Account (/account).

## MY ACCOUNT

| Account Information     | Title          |
|-------------------------|----------------|
| 2-Factor Authentication | Company Name   |
| Change Email Address    |                |
| Reset Password          | Address Line 1 |

From the left navigation, select "2-factor Authentication".

## Account Information 2-Factor Authentication Change Email Address Reset Password

Select "Google Authenticator" and follow the on-screen instructions.

| <b>O</b> Scan this QR code with the Google Authenticator app and enter the auth code below. |  |  |
|---------------------------------------------------------------------------------------------|--|--|
|                                                                                             |  |  |
| Verify Account Password                                                                     |  |  |
|                                                                                             |  |  |
| Google Authenticator Code                                                                   |  |  |
|                                                                                             |  |  |

Submit

You will need to download and install **Google Authenticator** from the App store on your mobile device.